# https://Procedure to Access SED305

First, visit https://mylearningspace.nouedu2.net

And login with your username and password i.e. matric number as username and matric number as password if you are login in for the first time. The system may ask you to change the password, make sure you do.

| Log in               |                                                                                                    |                                                                                                    |
|----------------------|----------------------------------------------------------------------------------------------------|----------------------------------------------------------------------------------------------------|
| Na<br>Work and Learn | tional Open<br>iversity of Nigeria                                                                                                    | <b>My NOUN</b><br>Learning Space                                                                                                    |
| Calendar Guides ~    |                                                                                                    |                                                                                                    |
| User login           | Welcome                                                                                                    |                                                                                                    |
| Password *           | You are welcome the Learning Space of the National Open I<br>features and offerings that support teaching and learning act<br>continuously expanded to provide online communication cha<br>other learning opportunities. | Jniversity of Nigeria. Here you will find a wide variety of<br>ivities. The Learning Space is a living space which is<br>innels as well as online courses, e-learning modules and |
| Log in               | Email: lcms@noun.edu.ng, Contact Phone Numbers: 08122                                                                                                    | 788260, 09021866984                                                                                                    |

## After successful login, click ongo to online courses

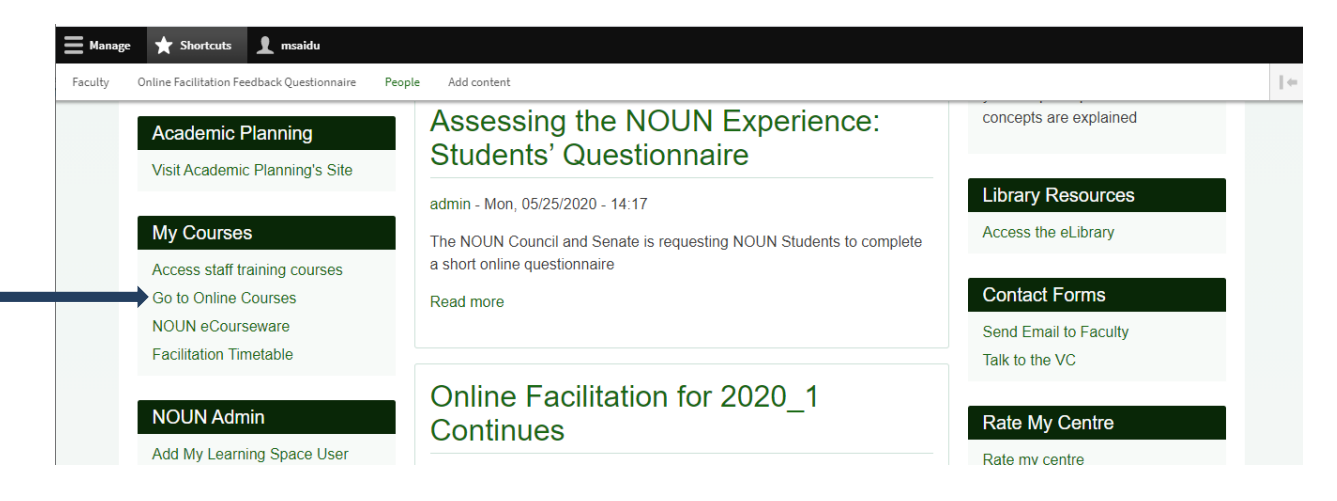

It will take you to <u>https://elearn.nouedu2.net/</u> where you can also login with the same username and password.

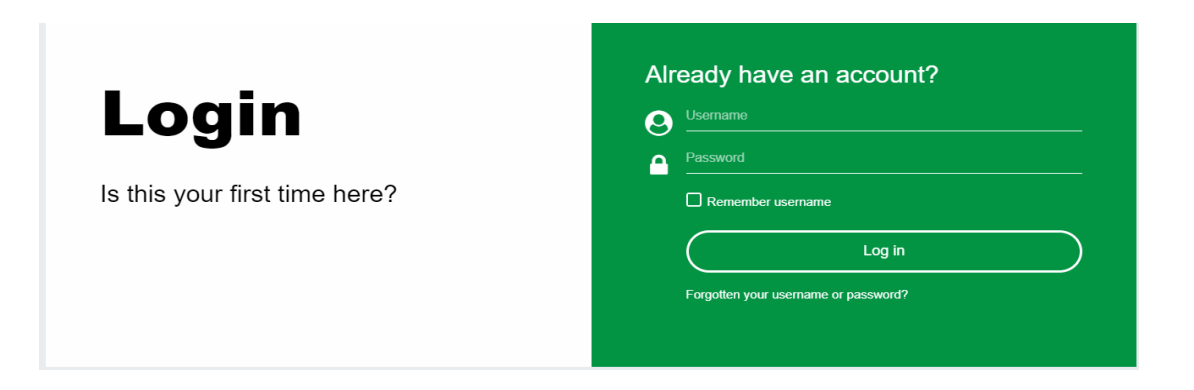

#### And then click on site administration

| 0        |                                                                    | CUSTOMISE THIS PAGE                      |
|----------|--------------------------------------------------------------------|------------------------------------------|
| ₩<br>₩   | RECENTLY ACCESSED COURSES                                          | TIMELINE                                 |
| ርን       | 1010101001001000                                                   |                                          |
| ି<br>କ   | $\begin{array}{c} 101101001\\ 0110CVBER \\ 10110005EC \end{array}$ |                                          |
| ය.<br>සු | Site administration                                                | No upcoming activities due               |
|          | Advanced Cryptography (CST803)                                     | PRIVATE FILES                            |
|          |                                                                    | No files available                       |
|          | COURSE OVERVIEW                                                    | Manage private files<br>Activate Windows |

# Click on courses and then click manage courses and

#### <mark>categories</mark>

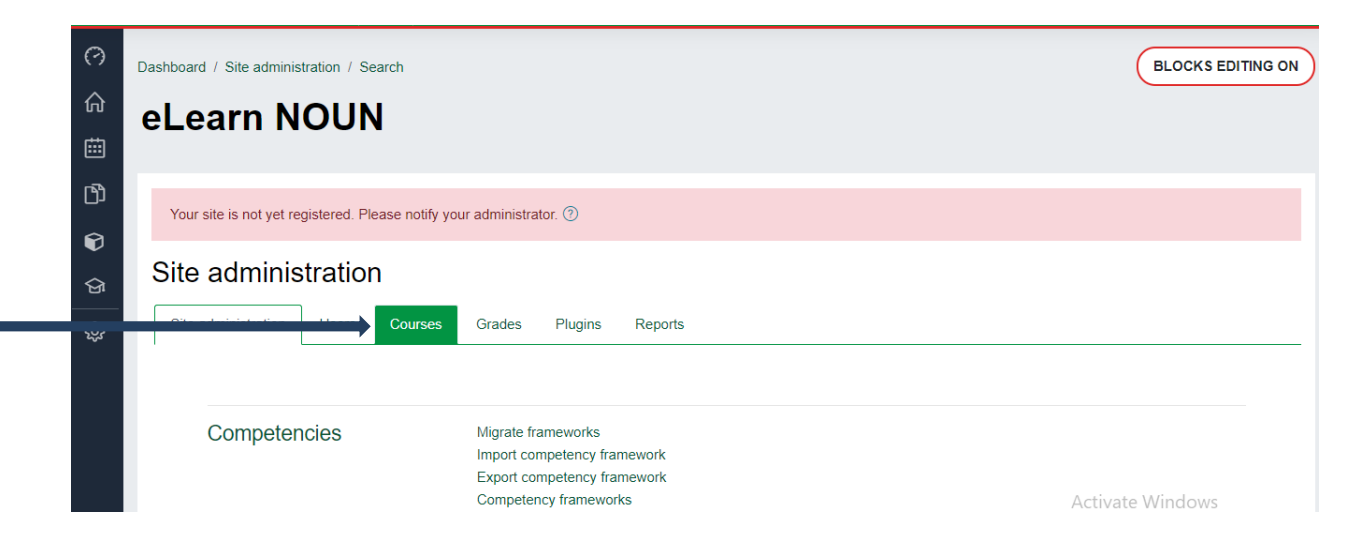

| 0             | Dashboard / Site administration / Search       |                        | BLOCKS EDITING |
|---------------|------------------------------------------------|------------------------|----------------|
| ∩<br>⇔        | eLearn NOUN                                    |                        |                |
| ۲)<br>م       | Your site is not yet registered. Please notify | your administrator. ③  |                |
| <b>ଟ</b><br>ଜ | Site administration                            |                        |                |
| <i>с</i> су   | Site administration Users Courses              | Grades Plugins Reports |                |

Scroll down to the end and search for SED305 on the search box and then click go

|                        | Sort by Category name ascending \$   |
|------------------------|--------------------------------------|
|                        | Sort by Course full name ascending 🗧 |
|                        | Sort                                 |
| Move                   | Choose 💠                             |
| selected<br>categories | Move                                 |
| to                     |                                      |
|                        |                                      |
| Soarch                 | courses:                             |
| Search                 |                                      |
|                        | sed305 Go                            |
|                        |                                      |
|                        |                                      |

# Click on Practicum in Science Teaching (SED305)

| 0        |                                   |                 |        |                  |
|----------|-----------------------------------|-----------------|--------|------------------|
| ŵ        | Search results                    |                 |        |                  |
| 曲        | Courses                           |                 |        |                  |
| ۲)<br>م  | Practicum in Science Teaching (SE | D305) Education |        | \$ Ū @           |
| Ø        | Showing all 1 courses             |                 |        |                  |
| <u>ବ</u> | Move selected courses to          | Choose          | ¢ Move |                  |
| ණු       |                                   |                 |        |                  |
|          |                                   |                 |        | $\bigcirc$       |
|          | Search courses:                   |                 |        | Activate Windows |

#### Scroll down a little further and then click on view

| Practicum in Science Teac | hing (SED305) Education                                                                                                    |                             | @ Ü @            |
|---------------------------|----------------------------------------------------------------------------------------------------|-----------------------------|------------------|
|                           | Showi                                                                                                    | ng all 1 courses            |                  |
| Move selected courses to  | Choose                                                                                                    | Move                        |                  |
|                           |                                                                                                    |                             |                  |
|                           |                                                                                                    |                             |                  |
|                           |                                                                                                    |                             |                  |
|                           |                                                                                                    |                             |                  |
|                           | (======                                                                                                    |                             |                  |
| Practicum in Scier        | ce Teaching (SED305)                                                                                                    |                             |                  |
| Practicum in Scier        | ice Teaching (SED305)                                                                                                    | Dalata Ulida Radius Dastara |                  |
| Practicum in Scier        | View Edit Enrolled users                                                                                                    | Delete Hide Backup Restore  |                  |
| Practicum in Scier        | Image: Constraint of the second second se | Delete Hide Backup Restore  |                  |
| Full name<br>Short name   | Image: Constraint of the second second se | Delete Hide Backup Restore  | Activate Windows |

This takes you to the course page, where you will find the practical videos